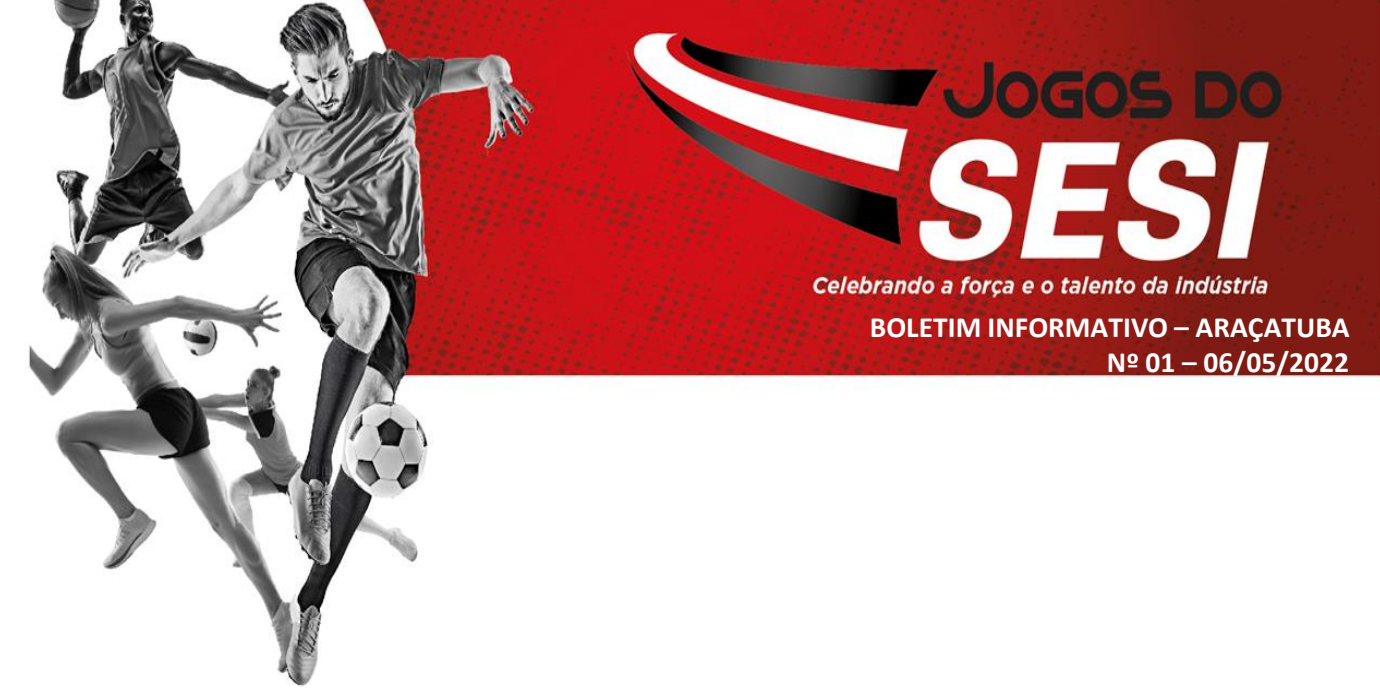

### Bem vindos a 74ª edição dos JOGOS DO SESI!

Empresas de todos os portes, localizadas no Estado de São Paulo, podem se inscrever para a fase municipal da 74ª edição dos Jogos do SESI, festival do trabalhador com competições esportivas.

As inscrições já estão abertas em Araçatuba.

Confira as informações sobre a sua modalidade preferida e participe!!

| CIDADE    | LINK DE INSCRIÇÃO                                   |  |  |  |
|-----------|-----------------------------------------------------|--|--|--|
| ARAÇATUBA | https://inscricaogestaoesportiva.sesisp.org.br/?991 |  |  |  |

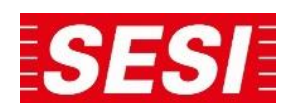

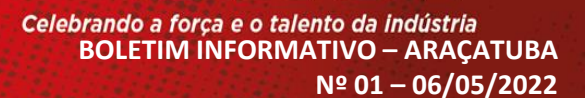

JOGOS DO

## nscreva-se! Saiba como em:

## aracatuba.sesisp.org.br

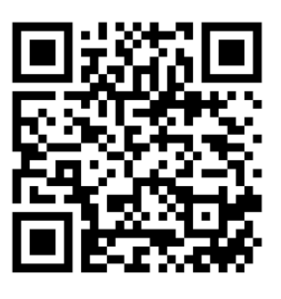

Ou aponte a câmera do seu celular para o QR code ao lado.

|    | MODALIDADE                 | TAXA DE INSCRIÇÃO      | LIMITE DE<br>ATLETAS                | TAXA DE ARBITRAGEM                |
|----|----------------------------|------------------------|-------------------------------------|-----------------------------------|
| 1  | FUTSAL (Masc.)             | R\$ 120,00             | 12 Atletas + 02<br>Comissão Técnica | Definição no Congresso<br>Técnico |
| 2  | FUTEBOL SOCIETY            | R\$ 120,00             | 14 Atletas + 02<br>Comissão Técnica | Definição no Congresso<br>Técnico |
| 3  | FUTEBOL SOCIETY MASTER     | R\$ 120,00             | 14 Atletas + 02<br>Comissão Técnica | Definição no Congresso<br>Técnico |
| 4  | BASQUETEBOL                | R\$ 120,00             | 10 Atletas + 02<br>Comissão Técnica | Definição no Congresso<br>Técnico |
| 5  | BIRIBOL                    | R\$ 60,00              | 08 Atletas                          | Definição no Congresso<br>Técnico |
| 6  | PAINTBALL                  | R\$ 60,00              | 08 Atletas                          | Taxa do Clube de Paintball        |
| 7  | VOLEIBOL                   | R\$ 120,00             | 12 Atletas + 02<br>Comissão Técnica | Definição no Congresso<br>Técnico |
| 8  | VOLEI DE PRAIA TRIO        | R\$ 60,00              | 04 Atletas + 01<br>Comissão Técnica | Definição no Congresso<br>Técnico |
| 9  | ATLETISMO                  | R\$ 20,00 (por atleta) | Livre                               | Isenta                            |
| 11 | NATAÇÃO                    | R\$ 20,00 (por atleta) | Livre                               | lsenta                            |
| 12 | PESCA (masc./fem.)         | R\$ 15,00 (por atleta) | Livre                               | Diária do Pesqueiro               |
| 13 | TÊNIS DE MESA (Cat. Única) | R\$ 20,00 (por atleta) | Livre                               | Isenta                            |
| 14 | TÊNIS (masc./fem.)         | R\$ 20,00 (por atleta) | Livre                               | Isenta                            |
| 15 | TRUCO DUPLA (Cat. Única)   | R\$ 30,00 (por equipe) | Livre                               | Isenta                            |
| 16 | VÍDEO GAME                 | R\$ 20,00 (por atleta) | Livre                               | Isenta                            |
| 17 | XADREZ                     | R\$ 20,00 (por atleta) | Livre                               | lsenta                            |
| 18 | KART                       | R\$ 15,00 (por atleta) | Livre                               | Taxa do Kartódromo                |
| 19 | BEACH TENIS                | 30,00 (por equipe)     | 02 Atletas                          | Definição no Congresso<br>Técnico |

## **Reunião de Congresso Técnico:** 19/05/2022, às 19h30 Informações e orientações

### Secretaria do SESI Araçatuba

Atendimento de 2ª a 6ª, das 11h às 20h - (18) 35194200

### Roseene

Atendimento de 2ª a 6ª - das 12h às 21h - (18) 3519 4202

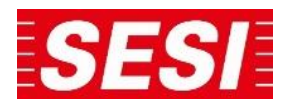

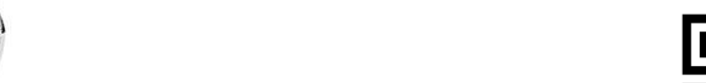

## nscreva-se! Saiba como em:

## aracatuba.sesisp.org.br

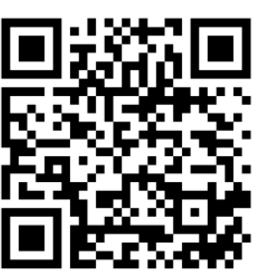

Nº 01 - 06/05/2022

JOGOS DO

Celebrando a força e o talento da indústria

**BOLETIM INFORMATIVO – ARAÇATUBA** 

Ou aponte a câmera do seu celular para o QR code ao lado.

## ATUALIZAÇÃO DE REGULAMENTO.

| Versão 02 | 05/05/2022 | Alteração do período<br>de substituição de<br>atletas                  | De até 02 dias antes<br>da competição | Para até às<br>do dia<br>antecede<br>competição | a 12:00<br>que<br>a |
|-----------|------------|------------------------------------------------------------------------|---------------------------------------|-------------------------------------------------|---------------------|
| Versão 02 | 05/05/2022 | Alteração das provas<br>de Natação para a<br>fase Municipal<br>Birigui |                                       | Inclusão<br>parágrafo<br>página 19              | do<br>4º da         |

## **Reunião de Congresso Técnico:** 19/05/2022, às 19h30 Informações e orientações

### Secretaria do SESI Araç**a**tuba

Atendimento de 2ª a 6ª, das 11h às 20h - (18) 35194200

### Roseene

Atendimento de 2ª a 6ª - das 12h às 21h - (18) 3519 4202

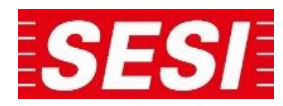

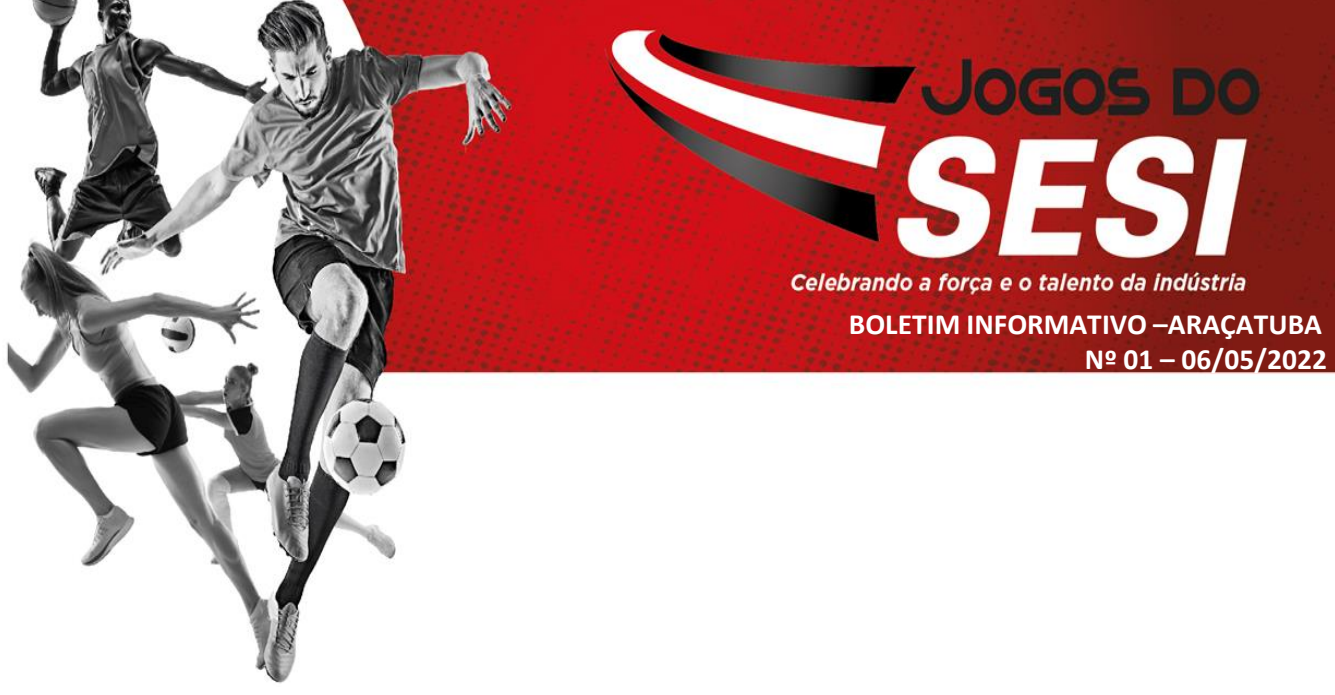

# PASSO A PASSO PARA INSCRIÇÕES

- Interessados entrar em contato com o SESI- para validar NOVA SENHA.
- Acessar a internet utilizando o navegador "internet explorer";
- Acessar o site do SESI ARAÇATUBA:; https://aracatuba.sesisp.org.br/
- Clicar no link dos Jogos do SESI;
- Clicar no link de inscrições;
- Realizar o cadastro da empresa. Obs.: Empresas que já possuem cadastro podem acessar diretamente com o e-mail e senha de acesso;
- Clicar em Atletas e inserir os funcionários (necessário preencher todos os campos);
- Clicar em Modalidades, escolher a modalidade e selecionar os atletas participantes da modalidade. Clicar em salvar;
- Após, clicar em Finalizar Inscrição, para confirmar as inscrições e gerar o boleto para pagamento;
- O valor gerado é referente a inscrição. As despesas de arbitragem serão definidas em congresso técnico e deverão ser divididas igualmente pelas 02 (duas) equipes e pagas a cada jogo antes do início do mesmo, em espécie;
- A inscrição será considerada "concluída" apenas após a realização do pagamento do boleto.

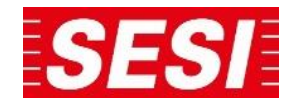

## PASSO A PASSO PARA IMPRESSÃO DA FICHA DE INSCRIÇÃO

JOGOS DO

Celebrando a força e o talento da indústria

**BOLETIM INFORMATIVO – ARAÇATUBA** 

Nº 01 - 06/05/2022

70º Jogos do SESI - Diadema 2017 Os Jogos do SESI são considerados como ações educativas permanentes, fundamentados na participação, formação e no rendimento, tendo em vista a valorização humana, a valorização social e de estilo de vida saudável.

#### Minhas Inscrições

| Minhas Inscrições                  | Inscrições Em Aberto                                                                                                    |
|------------------------------------|----------------------------------------------------------------------------------------------------|
| Nova Inscrição                     | Nenhuma inscrição em aberto no momento.                                                                                     |
| Meus Atletas                       | Nova Inscrição                                                                                                    |
| Meu Cadastro                       | Inscrições Finalizadas                                                                                                    |
| Finalizar Inscrição<br>(Pagamento) | 🔾 Fichas 🛛 😓 Extrato                                                                                                    |
| Regulamento                        | Finalizadas em 25/04/2017 - 14:41:40     Valor Total: R\$ 319,97400000     Status: Confirmada - Ematrix NF                  |
| Sair do Sistema                    | Inscrição Últ. Alteração Modalidade Número<br>Inscritos                                                                     |
|                                    | 19/04/2017 04/05/2017 11:12:49 MODALIDADE PRIORITÁRIA - FUTEBOL SETE 15 R\$ 319,97 2 10 10 10 10 10 10 10 10 10 10 10 10 10 |

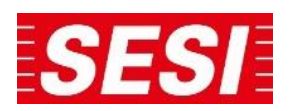

## PASSO A PASSO PARA IMPRESSÃO DA FICHA DE INSCRIÇÃO

JOGOS DO

Celebrando a força e o talento da indústria

**BOLETIM INFORMATIVO – ARAÇATUBA** 

Nº 01 - 06/05/2022

70º Jogos do SESI - Diadema 2017 Os Jogos do SESI são considerados como ações educativas permanentes, fundamentados na participação, formação e no rendimento, tendo em vista a valorização humana, a valorização social e de estilo de vida saudável.

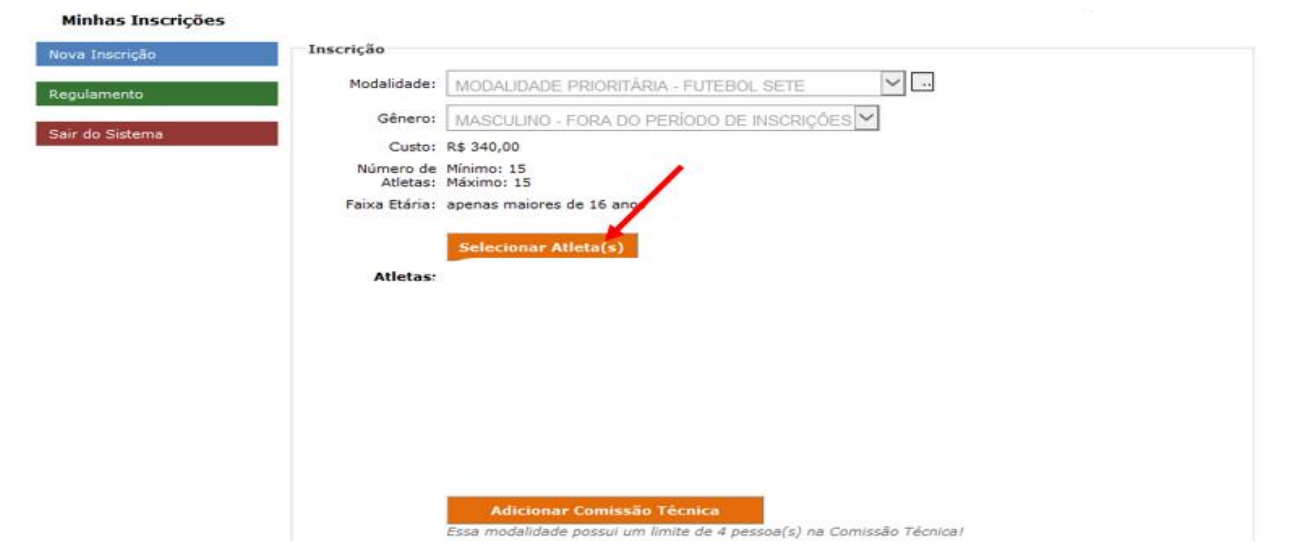

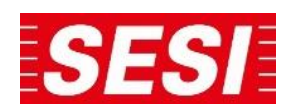

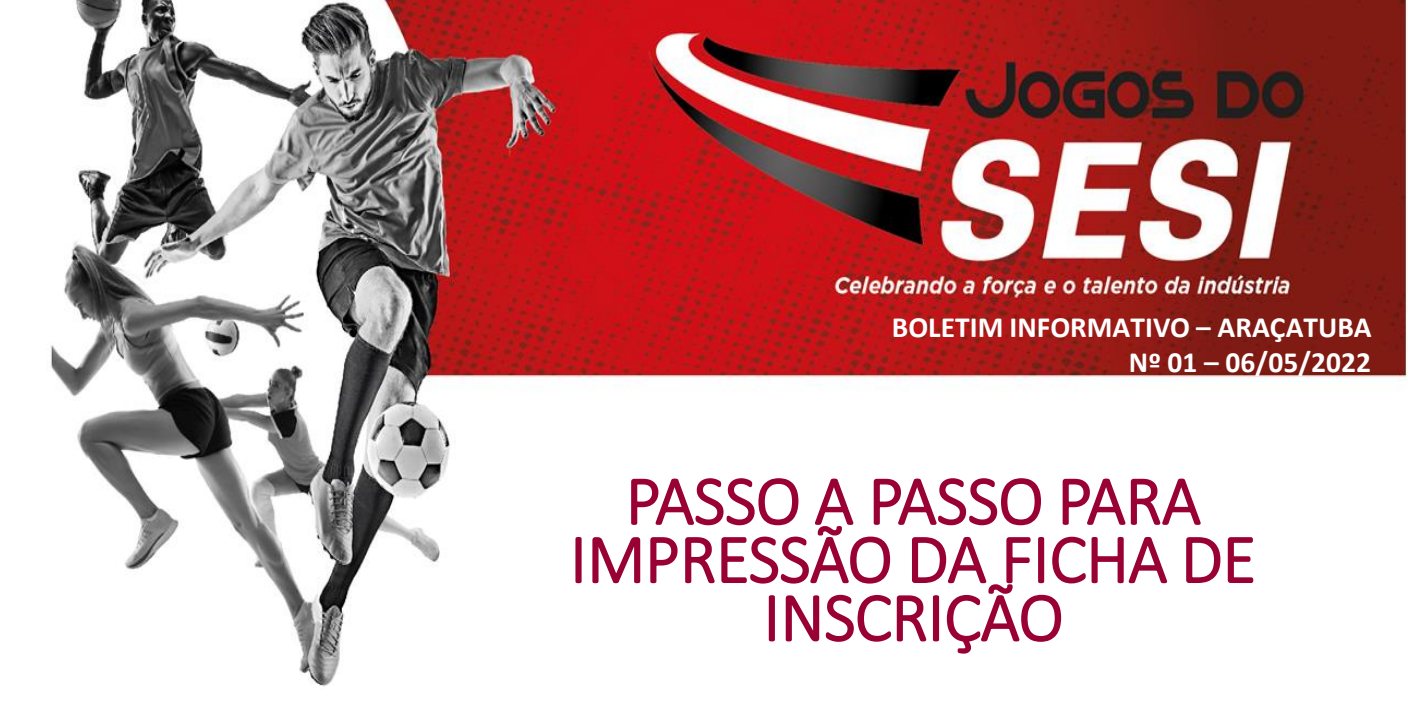

### Selecionar os atletas para a rodada e clicar em "inserir na inscrição"

| Nome:            |                         |                    | ]               |       |              |
|------------------|-------------------------|--------------------|-----------------|-------|--------------|
| Selecione os At  | letas a Serem Inscritos |                    | -               |       |              |
|                  | Nome                    | CPF                | Data Nascimento | Idade | Data Admissa |
| 1                |                         |                    |                 |       |              |
|                  |                         |                    |                 |       |              |
|                  |                         |                    |                 |       |              |
|                  |                         |                    |                 |       |              |
| V 📕              |                         |                    |                 |       |              |
|                  |                         |                    |                 |       |              |
| <b>V</b>         |                         |                    |                 |       |              |
|                  |                         |                    |                 |       |              |
|                  |                         |                    |                 |       |              |
| ~                |                         |                    |                 |       |              |
|                  |                         |                    |                 |       |              |
| 1                |                         |                    |                 |       |              |
| V                |                         |                    |                 |       |              |
|                  |                         |                    |                 |       |              |
| 1                |                         |                    |                 |       |              |
|                  |                         |                    |                 |       |              |
| <b>v</b>         |                         |                    |                 |       |              |
|                  |                         |                    |                 |       |              |
|                  |                         |                    |                 |       |              |
|                  |                         |                    |                 |       |              |
|                  |                         |                    |                 |       |              |
|                  |                         |                    |                 |       |              |
|                  |                         |                    |                 |       |              |
|                  | 1                       |                    |                 |       |              |
|                  | 1                       |                    |                 |       |              |
| nserir na Inscri | ção Novo Atleta         | X Importar Atletas |                 |       |              |

# Passo a passo para impressão da ficha de inscrição

JOGOS DO

**BOLETIM INFORMATIVO – ARAÇATUBA** 

Nº 01 - 06/05/2022

Celebrando a força e o talento da indústria

# Imprimir a ficha de inscrição e levar para organização do evento conforme orientado em congresso técnico

#### 70º Jogos do SESI - Diadema 2017

Os Jogos do SESI são considerados como ações educativas permanentes, fundamentados na participação, formação e no rendimento, tendo em vista a valorização humana, a valorização social e de estilo de vida saudável.

#### Minhas Inscrições

| Minhas Inscrições                  | Inscrições Em Aberto                                                                                                    |                                                      |                           |             |
|------------------------------------|----------------------------------------------------------------------------------------------------|------------------------------------------------------|---------------------------|-------------|
| Nova Inscrição                     | Nenhuma inscrição em aberto no momento                                                                                              | o.                                                   |                           |             |
| Meus Atletas                       | Nova Inscrição                                                                                                    |                                                      |                           |             |
| Meu Cadastro                       | Inscrições Finalizadas                                                                                                    |                                                      |                           |             |
| Finalizar Inscrição<br>(Pagamento) |                                                                                                    |                                                      | <mark>()</mark> Ficha     | s 😓 Extrato |
| Regulamento                        | <ul> <li>Finalizadas em 25/04/2017 - 1<br/>Valor Total: R\$ 319,974000000</li> <li>Status: Confirmada - <u>Emitir NF</u></li> </ul> | 4:41:40                                              |                           |             |
| Sair do Sistema                    | Inscrição Últ. Alteração                                                                                                    | Modalidade                                           | Número<br>de<br>Inscritos | Valor       |
|                                    | 19/04/2017 04/05/2017 11:12:49                                                                                                    | MODALIDADE PRIORITÁRIA - FUTEBOL SETE<br>(MASCULINO) | 15                        | R\$ 319,97  |

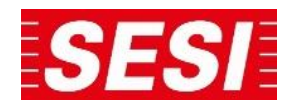